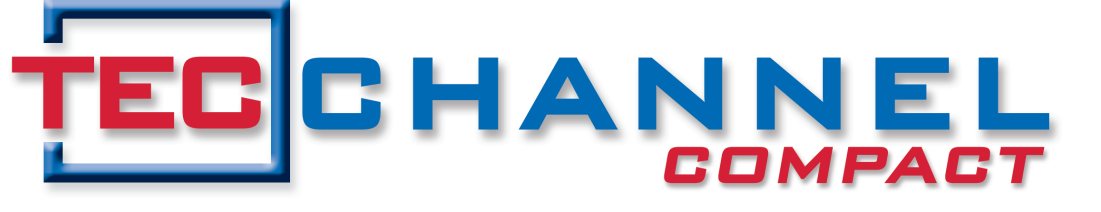

## IT EXPERTS INSIDE

CLIENT SERVER MANAGEMENT

# Windows

# Windows 8

- System sichern und wiederherstellen
- Speicher-Pools richtig nutzen
- Windows To Go Windows zum Mitnehmen

# Windows Server 2012

- In bestehende Umgebungen integrieren
- Von Windows Server 2008 R2 umsteigen
- Snapshots von virtuellen Servern erstellen

# Administration

- PowerShell: Firewall steuern & WebAccess
- Server 2012 mit Windows 8 verwalten
- Mit Windows Intune Geräte kontrollieren

**Tools & Apps für** Windows 8

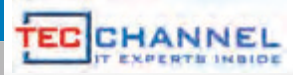

## **TecChannel Silber-Paket**

## Print + iPad-Ausgabe + Premium-Zugang

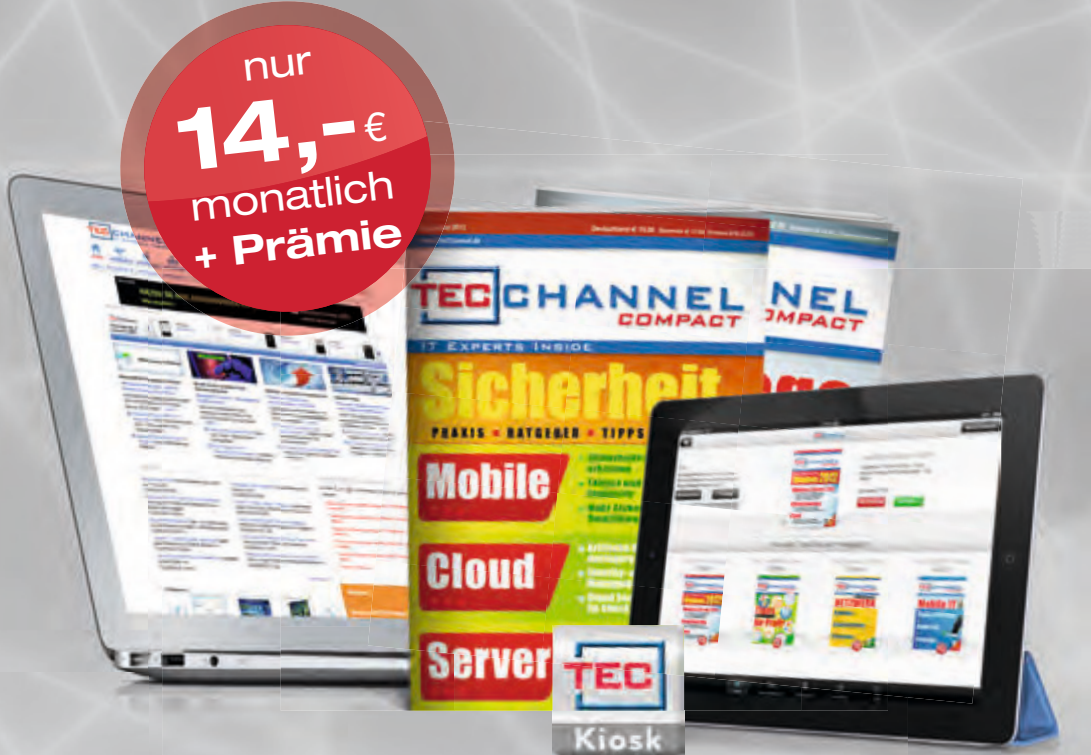

- 40% Ersparnis gegenüber den Einzelpaketen!
- TecChannel-Compact kostenfrei auf Ihrem iPad

0711-72 52 276

- 8 Ausgaben versandkostenfrei
- Alle Artikel als PDF-Format
- Exklusive Beiträge
- Eine hochwertige Prämie Ihrer Wahl

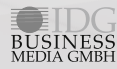

TecChannel erscheint im Verlag IDG Business Media GmbH, Lyonel-Feininger-Str. 26, 80807 München, Registergericht München, HRB 99187, Geschäftsführer: York von Heimburg. Die Kundenbetreuung erfolgt durch den TecChannel Kundenservice, ZENIT Pressevertrieb GmbH, Postfach 810580, 70522 Stuttgart, Geschäftsführer: Joachim John, Tel. 0711/72 52 276, Fax 0711/72 52 377, E-Mail: shop@tecchannel.de

www.tecchannel.de/silber

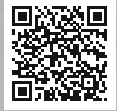

## Inhalt

|                                                                                             | Editorial                                                                                                    | 3                                                         |
|---------------------------------------------------------------------------------------------|----------------------------------------------------------------------------------------------------|-----------------------------------------------------------|
| 1                                                                                           | Windows Server 2012                                                                                                    | 8                                                         |
| <b>1.1</b><br>1.1.1<br>1.1.2<br>1.1.3<br>1.1.4<br>1.1.5                                     | Windows Server 2012 in bestehende Netzwerke einbinden<br>Microsoft Assessment and Planning (MAP) Toolkit 7.0<br>Migration zu Windows Server 2012 – Active Directory<br>Hyper-V-Migrations-Tools installieren<br>Hyper-V-Migration von Vorgängerversionen durchführen<br>Dateiserver-Migrations-Toolkit                                                                                                    | <b>8</b><br>9<br>10<br>12<br>13<br>14                     |
| <b>1.2</b><br>1.2.1<br>1.2.2<br>1.2.3<br>1.2.4<br>1.2.5<br>1.2.6<br>1.2.7<br>1.2.8<br>1.2.9 | Tipps und Tricks zur Migration auf Windows Server 2012<br>Schema vorbereiten mit adprep.exe<br>Domänencontroller direkt aktualisieren<br>Domänencontroller mit der PowerShell installieren<br>DNS überprüfen<br>Active Directory in der PowerShell installieren<br>Active Directory von Installationsmedium installieren<br>Funktionsebenen anpassen<br>Neue Möglichkeiten zur Virtualisierung von Domänencontrollern<br>Domänencontroller klonen | <b>16</b><br>16<br>17<br>17<br>18<br>19<br>20<br>21<br>23 |
| <b>1.3</b><br>1.3.1<br>1.3.2<br>1.3.3<br>1.3.4<br>1.3.5<br>1.3.6                            | Windows Server 2012 Essentials – der Nachfolger des SBS 2011<br>Erst Exchange migrieren, dann Windows Server 2012 kaufen<br>Exchange zu Office 365 migrieren<br>Migration per Neuinstallation vermeidet Probleme mit Altlasten<br>Clients an den Server anbinden<br>Cloud-Sicherung und Apps mit Windows Server 2012<br>Alternative: Windows Server 2012 Foundation                                                                               | 24<br>24<br>25<br>26<br>26<br>26                          |
| <b>1.4</b><br>1.4.1<br>1.4.2<br>1.4.3<br>1.4.4<br>1.4.5<br>1.4.6                            | Microsoft System Center 2012 mit SP1 – die Neuerungen im Überblick<br>Editionen von System Center 2012<br>Die Produkte von System Center 2012<br>Schnellere Zugriffe auf Dateifreigaben<br>System Center Virtual Machine Manager 2012 SP1<br>System Center Configurations Manager 2012 SP1<br>Data Protection Manager 2012 und Operations Manager 2012 SP1                                                                                        | 28<br>29<br>30<br>31<br>32<br>33                          |
| <b>1.5</b><br>1.5.1<br>1.5.2<br>1.5.3<br>1.5.4<br>1.5.5                                     | Windows Server 2012: Kennwörter per Richtlinien regeln<br>Gruppenrichtlinien für Kennwörter steuern<br>Einstellungen für die Kennwortrichtlinien festlegen<br>Bildschirm automatisch sperren lassen<br>Inaktive Benutzer finden<br>Windows 8 vor unbefugtem Zugriff schützen                                                                                                    | <b>34</b><br>35<br>36<br>37<br>38                         |
| <b>1.6</b><br>1.6.1<br>1.6.2<br>1.6.3<br>1.6.4                                              | Windows Server 2012 mit Windows 8 verwalten<br>Remoteserver-Verwaltungstools installieren<br>Hyper-V mit Windows 8 verwalten<br>Remote-Verwaltung mit dem Server-Manager<br>Core-Server und Hyper-V Server 2012 verwalten                                                                                                    | <b>40</b><br>42<br>43<br>47                               |

| 2                                                                                  | Windows 8                                                                                                    | 48                                                  |
|------------------------------------------------------------------------------------|----------------------------------------------------------------------------------------------------|-----------------------------------------------------|
| <b>2.1</b>                                                                         | Windows 8 – Editionen, Installation, Migration, Upgrade                                                                                                    | <b>48</b>                                           |
| 2.1.1                                                                              | Systemvoraussetzungen und Migrationspfade für Windows 8                                                                                                    | 49                                                  |
| 2.1.2                                                                              | Windows 8 und Tablets                                                                                                    | 50                                                  |
| 2.1.3                                                                              | Windows RT – Windows 8 für Tablet-PCs mit ARM-CPU                                                                                                    | 51                                                  |
| 2.1.4                                                                              | Windows 8 in der Praxis installieren und migrieren                                                                                                    | 52                                                  |
| 2.1.5                                                                              | Windows 8 virtuell installieren                                                                                                    | 53                                                  |
| 2.1.6                                                                              | Windows 8 und die Treiber                                                                                                    | 54                                                  |
| <b>2.2</b><br>2.2.1<br>2.2.2<br>2.2.3<br>2.2.4<br>2.2.5<br>2.2.6<br>2.2.7<br>2.2.8 | Windows 8 sichern und wiederherstellen<br>Refresh und Reset mit Windows 8<br>Dateiversionsverlauf – die neue Windows-Datensicherung<br>Dateien aus dem Dateiversionsverlauf wiederherstellen<br>Windows 8 mit Installations-DVD wiederherstellen<br>Systemwiederherstellungspunkte automatisch anlegen<br>Systemwiederherstellungspunkte löschen<br>Wiederherstellungsdatenträger erstellen<br>Client-Computer mit Windows Server 2012 Essentials sichern | <b>55</b><br>56<br>57<br>58<br>58<br>60<br>61<br>61 |
| <b>2.3</b>                                                                         | Windows 8: BitLocker-Verwaltung per Tool optimieren                                                                                                    | <b>63</b>                                           |
| 2.3.1                                                                              | Schneller zur Verschlüsselung                                                                                                    | 64                                                  |
| 2.3.2                                                                              | Schlüssel sicher aufbewahren                                                                                                    | 64                                                  |
| 2.3.3                                                                              | Stand der Verschlüsselung zentral prüfen                                                                                                    | 65                                                  |
| 2.3.4                                                                              | Bessere Reports zur Verschlüsselung                                                                                                    | 66                                                  |
| <b>2.4</b><br>2.4.1<br>2.4.2<br>2.4.3<br>2.4.4<br>2.4.5                            | Windows 8: Verschlüsselung individuell anpassen<br>Zugriff erlaubt mit Wenn und Aber<br>Zentrale Regeln für einzelne Dateien<br>Office-Dateien automatisch verschlüsseln<br>Übersicht zu Dateien und Anforderungen erforderlich<br>Administrationsaufwand bleibt                                                                                                    | 67<br>67<br>68<br>69<br>69                          |
| <b>2.5</b>                                                                         | <b>Windows To Go – Windows 8 zum Mitnehmen</b>                                                                                                    | <b>70</b>                                           |
| 2.5.1                                                                              | Windows-To-Go-Assistenten starten                                                                                                    | 70                                                  |
| 2.5.2                                                                              | Windows To Go installieren                                                                                                    | 71                                                  |
| 2.5.3                                                                              | Mit Windows To Go arbeiten                                                                                                    | 73                                                  |
| <b>2.6</b>                                                                         | Windows 8 in einer VHD-Datei installieren und Boot-Manager anpasse                                                                                                    | en74                                                |
| 2.6.1                                                                              | Testumgebungen einfach in VHD-Dateien installieren                                                                                                    | 74                                                  |
| 2.6.2                                                                              | Schritt-für-Schritt-Anleitung                                                                                                    | 74                                                  |
| 2.6.3                                                                              | Windows-8-Boot-Manager                                                                                                    | 75                                                  |
| 2.6.4                                                                              | Boot-Manager-Optionen ändern                                                                                                    | 76                                                  |
| 2.6.5                                                                              | Windows-7-Boot-Manager wiederherstellen und Windows 8 entfernen                                                                                                    | 76                                                  |
| <b>2.7</b><br>2.7.1<br>2.7.2<br>2.7.3<br>2.7.4<br>2.7.5<br>2.7.6<br>2.7.7<br>2.7.8 | Empfehlenswerte Tools und Apps für Windows 8<br>Start Charming: alles direkt auf dem Desktop<br>Tile Maker: Kacheln im Eigenbau<br>Skip Metro Suite: Kacheln einfach übergehen<br>Classic Shell: Loblied auf das Startmenü<br>Anwendungen mit Kacheln: vom Windows-Store auf das System<br>Evernote: Tool im neuen Look<br>Remotedesktop: Bekanntes in neuer Oberfläche<br>8-Zip: Packen im Kachel-Stil                                                   | <b>78</b><br>79<br>80<br>81<br>82<br>83<br>84<br>85 |

| <b>2.8</b><br>2.8.1<br>2.8.2<br>2.8.3<br>2.8.4<br>2.8.5                   | Windows-8-Clients ausrollen und zentral verwalten<br>SCCM für das Mobile-Management<br>Alternative Managementlösungen<br>Tools für das OS-Deployment<br>Deployment automatisieren<br>Distribution von Metro-Apps                                                                                                    | <b>86</b><br>86<br>87<br>88<br>88                           |
|---------------------------------------------------------------------------|----------------------------------------------------------------------------------------------------|-------------------------------------------------------------|
| 3                                                                         | Storage                                                                                                    | 89                                                          |
| <b>3.1</b><br>3.1.1<br>3.1.2<br>3.1.3<br>3.1.4<br>3.1.5<br>3.1.6          | Windows Server 2012 und Datenträgerkontingente –<br>mit Disk Quotas arbeiten<br>Kontingentverwaltung mit dem FSRM<br>Kontingente und Kontingentvorlagen erstellen<br>Schwellenwerte und Benachrichtigungen einsetzen<br>Kontingentvorlagen anpassen<br>Datenträgerkontingente für Laufwerke festlegen – Windows 8<br>Kontingente und ReFS                                                                                | <b>89</b><br>90<br>92<br>93<br>94<br>96                     |
| <b>3.2</b><br>3.2.1<br>3.2.2<br>3.2.3<br>3.2.4                            | Speicherpools in Windows 8 und Windows Server 2012<br>Speicherpools in der Praxis einsetzen<br>Speicherpools verwalten und erweitern<br>Speicherplätze erstellen und verwalten<br>Speicherpools in Windows Server 2012                                                                                                    | <b>97</b><br>98<br>99<br>99<br>100                          |
| <b>3.3</b><br>3.3.1<br>3.3.2<br>3.3.3<br>3.3.4<br>3.3.5                   | <b>Test – Storage Pools in Windows 8 vs. Hardware-RAID</b><br>Speicherpools und Speicherplätze<br>Details zu Pools, Storage Spaces und Thin Provisioning<br>Mehr Datensicherheit durch Speicherplätze<br>Performance: Speicherpools und Storage Spaces gegen Hardware-RAID<br>Fazit                                                                                                    | <b>102</b><br>103<br>104<br>105<br>108                      |
| <b>3.4</b><br>3.4.1<br>3.4.2<br>3.4.3<br>3.4.4<br>3.4.5<br>3.4.6<br>3.4.7 | Windows Server 2012 / 2008 R2 – Snapshots von virtuellen Servern<br>Snapshots von virtuellen Servern erstellen<br>Mit Snapshots arbeiten<br>Wie Snapshots funktionieren – Aufbau und Dateien<br>Unterschiede zwischen Windows Server 2012 und Windows Server 2008 R2<br>Datensicherung und Snapshots bei Hyper-V im Cluster<br>Domänencontroller und Snapshots<br>Migrierte Server überprüfen und Migration zurücksetzen | <b>109</b><br>109<br>110<br>111<br>112<br>113<br>113<br>114 |
| <b>3.5</b><br>3.5.1<br>3.5.2<br>3.5.3<br>3.5.4<br>3.5.5<br>3.5.6<br>3.5.7 | Windows Server 2012 – Online-Datensicherung in die Cloud<br>Online Backup einrichten<br>Registrierung per PowerShell<br>Server mit der grafischen Oberfläche bei Online Backup registrieren<br>Server mit der PowerShell registrieren<br>Zeitplan für die Online-Sicherung festlegen<br>Online-Sicherung anpassen, überwachen und Fehler beheben<br>Daten aus dem Online-Backup wiederherstellen                         | <b>115</b><br>115<br>116<br>117<br>117<br>118<br>120<br>122 |
| 4                                                                         | Windows-Praxis                                                                                                    | 123                                                         |
| <b>4.1</b> .1<br>4.1.2<br>4.1.3                                           | <b>Windows-Praxis: An- und Abmeldung erkennen und überwachen</b><br>Der "normale Fall": Anmeldung am PC<br>Verwirrung mit System: die Ereignis-IDs<br>Anmeldung an einer Domäne                                                                                                    | <b>123</b><br>123<br>124<br>126                             |

| 4.1.4                                    | Dateifreigaben und die verschiedenen Typen einer Anmeldung                                                                                                    | 126                                    |  |
|------------------------------------------|----------------------------------------------------------------------------------------------------|----------------------------------------|--|
| 4.1.5                                    | Unterschiede: Ereignisse auf Domänen-Controller und Workstation                                                                                                    | 127                                    |  |
| 4.1.6                                    | Was kann man aus Ereignissen ablesen?                                                                                                    | 128                                    |  |
| 4.1.7                                    | Praxistipp: Überwachungsrichtlinien einschalten                                                                                                    | 129                                    |  |
| 4.2                                      | Windows Server 2012: Den verbesserten Papierkorb<br>fürs Active Directory nutzen                                                                                                    |                                        |  |
| 4.2.1                                    | Active-Directory-Papierkorb aktivieren                                                                                                    | 132                                    |  |
| 4.2.2                                    | Active-Directory-Papierkorb und Funktionsebenen                                                                                                    | 133                                    |  |
| 4.2.3                                    | Attribute des Active-Directory-Papierkorbs                                                                                                    | 133                                    |  |
| 4.2.4                                    | Objekte aus dem AD-Papierkorb mit Bordmitteln wiederherstellen                                                                                                    | 135                                    |  |
| 4.2.5                                    | Daten in der PowerShell wiederherstellen                                                                                                    | 135                                    |  |
| 4.2.6                                    | Übergeordnete und untergeordnete Objekte                                                                                                    | 135                                    |  |
| 4.2.7                                    | wiederherstellen – AdRestore<br>Gelöschte Objekte wiederherstellen – Object Restore For Active Directory                                                                                                    | 137<br>139                             |  |
| <b>4.3</b>                               | Windows Praxis: PowerShell Web Access einrichten                                                                                                    | <b>140</b>                             |  |
| 4.3.1                                    | PowerShell Web Access installieren                                                                                                    | 140                                    |  |
| 4.3.2                                    | Gateway für PowerShell Web Access konfigurieren                                                                                                    | 141                                    |  |
| 4.3.3                                    | Benutzer für PowerShell Web Access berechtigen                                                                                                    | 142                                    |  |
| 4.3.4                                    | PowerShell Web Access – Regeln für Benutzer erstellen                                                                                                    | 143                                    |  |
| 4.3.5                                    | Sitzungskonfigurationen                                                                                                    | 144                                    |  |
| <b>4.4</b>                               | Windows-Praxis: Firewall per Kommandozeile steuern                                                                                                    | <b>146</b>                             |  |
| 4.4.1                                    | Eine Abfrage: Wie steht's um meine Firewall?                                                                                                    | 147                                    |  |
| 4.4.2                                    | Firewall und Firewall-Regeln aktivieren und deaktivieren                                                                                                    | 148                                    |  |
| 4.4.3                                    | Programme per Firewall aussperren                                                                                                    | 149                                    |  |
| 4.4.4                                    | Das Verhalten der Firewall steuern                                                                                                    | 150                                    |  |
| 4.4.5                                    | Sehr nützlich, wenn es um die Profile geht                                                                                                    | 151                                    |  |
| 4.4.6                                    | Hilfetexte: Leider nicht in deutscher Sprache vorhanden                                                                                                    | 153                                    |  |
| <b>4.5</b> .1<br>4.5.2<br>4.5.3<br>4.5.4 | Workshop – Microsoft Windows Intune richtig installieren<br>Desktop-Verwaltung aus der Cloud<br>Windows-Intune-Client-Software bereitstellen<br>Client-Software installieren<br>Selbstregistrierende Computer in Windwos Intune | <b>154</b><br>154<br>155<br>156<br>156 |  |
| <b>4.6</b>                               | Mit Microsoft Windows Intune Geräte verwalten                                                                                                    | <b>158</b>                             |  |
| 4.6.1                                    | Die Übersicht in der Startmaske                                                                                                    | 159                                    |  |
| 4.6.2                                    | Gruppen vereinfachen die Verwaltung                                                                                                    | 159                                    |  |
| 5                                        | Anhang: Die beliebtesten Windows-Artikel (QR-Codes)<br>Impressum<br>Mobile Webseite<br>iPad Kiosk-App<br>TecChannel-Newsletter                                                                                                  | <b>161</b><br>162<br>162<br>162<br>162 |  |

## 1 Windows Server 2012

Die Kachel-Oberfläche, das Active Directory Administrative Center, Hyper-V, ReFS und der überarbeitete Taskmanager sind nur einige der Neuerungen in Windows Server 2012. Wir geben Tipps zur Migration und Integration der neuesten Microsoft-Server-Release in bestehende Strukturen, zur Server-Verwaltung und zum Microsoft System Center 2012 mit SP1.

## 1.1 Windows Server 2012 in bestehende Netzwerke einbinden

Wenn eine Nachfolge-Servergeneration bereitsteht, gibt es dennoch meist gute Gründe, eine vorhandene Infrastruktur nicht komplett zu ersetzen. Das gilt natürlich auch für Windows Server 2012 und seinen populären Vorgänger Windows Server 2008 R2. Wir beschäftigen uns in diesem Beitrag damit, wie Sie die neuen Server optimal ins Netzwerk einbinden und Daten migrieren. Natürlich lassen wir dabei nicht unberücksichtigt, wie Sie Server von Vorgängerversionen direkt auf Windows Server 2012 aktualisieren. Sie können entweder innerhalb identischer Editionen aktualisieren, also Windows Server 2008 R2 Standard zu Windows Server 2012 Standard, oder zu höherwertigen Editionen, also Standard-Edition zu Datacenter-Edition. Direkte Aktualisierungen lassen sich nur von Windows Server 2008/2008 R2 durchführen. Vor dem Upgrade sollten Sie das aktuellste Service Pack installieren, also Service Pack 1 für Windows Server 2008 R2 und Service Pack 2 für Windows Server 2008 x64. Von 32-Bit-Versionen, also Windows Server 2008 x86, können Sie nicht direkt zu Windows Server 2012 aktualisieren. In diesem Fall müssen Sie den Server neu installieren. Es kann auch nicht zwischen Sprachversionen gewechselt werden.

Windows Server 2003 (R2) lässt sich nicht direkt auf Windows Server 2012 aktualisieren. Da Windows Server 2012 nur als 64-Bit-System zur Verfügung steht, können Sie nur von Windows Server 2008 x64 oder Windows Server 2008 R2 direkt auf Windows Server 2012 updaten. Abhängig von der eingesetzten Edition stehen verschiedene Aktualisierungspfade zur Verfügung. In der folgenden Tabelle zeigen wir Ihnen die unterstützten Pfade zur Aktualisierung.

| Windows Server 2012 – Upgrade-Pfade |                                                |  |  |  |
|-------------------------------------|------------------------------------------------|--|--|--|
| Windows Server 2008/2008 R2-Edition | Mögliche Aktualisierung zu Windows Server 2012 |  |  |  |
| Standard, Enterprise                | Standard, Datacenter                           |  |  |  |
| Datacenter                          | Datacenter                                     |  |  |  |
| Windows Web Server 2008/2008 R2     | Standard                                       |  |  |  |

Core-Installationen von Windows Server 2008/2008 R2 lassen sich nur zu Core-Installationen von Windows Server 2012 aktualisieren. Nach der Installation können Sie aber auf Wunsch die grafische Benutzeroberfläche installieren oder die minimale Serverschnittstelle aktivieren. Wer sich primär für die Migration interessiert, dem sei zudem die Lektüre unseres Ratgebers *Tipps und Tricks zur Migration auf Windows Server 2012* empfohlen (www.tecchannel.de/2039889).

### 1.1.1 Microsoft Assessment and Planning (MAP) Toolkit 7.0

Mit dem MAP Toolkit (http://technet.microsoft.com/de-de/solutionaccelerators/ dd537566.aspx) unterstützt Microsoft Admins mit einem kostenlosen Tool bei der Migration und Bereitstellung aktueller Serverprodukte und von Client-Betriebssystemen. Das Toolkit kann ein Netzwerk und die enthaltenen Server und Clients ohne Agents und Dienste scannen.

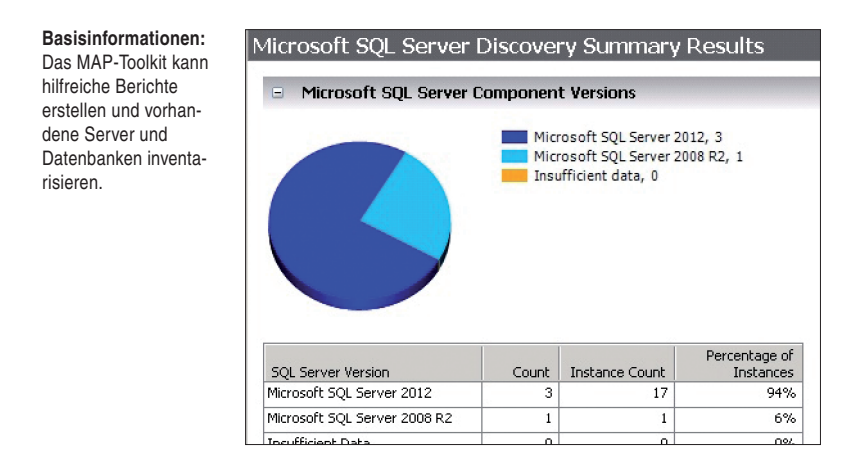

Bei der Virtualisierung von Servern zu Hyper-V ist oft Hilfe gefragt, und Administratoren müssen entscheiden, welcher physische Server auf welche Hyper-V-Hosts verteilt werden soll. Hier kann das Microsoft Assessment and Planning (MAP) Toolkit ebenfalls helfen.

Das Toolkit erstellt Berichte, die wiederum umfassende Informationen zum Netzwerk sowie zu den installierten Servern, Anwendungen und Diensten liefern. Dazu kommen Empfehlungen auf Basis dieser Ergebnisse, die Microsoft mit einem Regelmodell in MAP integriert hat. MAP kann auf Basis der gesammelten Daten Auslastungsvorhersagen von Hyper-V-Hosts und von Serverinstanzen liefern. Auch die Erstellung von Return-On-Investment-Analysen (ROI) für Serverkonsolidierungen mittels Hyper-V lassen sich auf diesem Weg bereitstellen. Die neue Version des MAP-Toolkit hat Microsoft für seine neuen Serverprodukte erweitert:

- Planung der Bereitstellung von Windows Server 2012 und Windows 7/8
- Unterstützung der Desktop-Virtualisierung, inklusive Virtual Desktop Infrastructure (VDI), und sessionbasierte Virtualisierung mit Remote-Desktop-Diensten
- Bereitstellung von Daten zur cCoud-basierten Nutzung von SQL Server 2012 und SQL Azure
- · Virtualisierung von Linux-Servern mit Hyper-V
- · Mögliche Einsparungen durch eine Migration von VMware zu Hyper-V
- Mögliche Szenarien zur Migration oder Einbindung von Office 365 und Windows Azure ins Netzwerk

Microsoft bietet zum Umgang mit MAP auf der Download-Seite umfassende Anleitungen, inklusive eines Getting Started Guides und Beispielberichten. Auch im TechNet (http://technet.microsoft.com/en-us/library/bb977556.aspx) bietet Microsoft eine umfangreiche Hilfe zum Toolkit an.

Der klare Fokus von MAP 7.0 ist auf die Schaffung einer soliden und fundierten Argumentationsvorlage und auf Hilfe zur Migration zu Windows 8 und Windows Server 2012 sowie zur Virtualisierung von Servern gerichtet. Dabei hilft das Toolkit nicht nur bei der Migration von Vorgängerversionen, sondern auch bei der Migration von Linux-Servern zu Windows Server 2012 beziehungsweise deren Virtualisierung mit Hyper-V. Eine der wichtigsten Neuerungen von MAP 7.0 ist die Möglichkeit, Vorteile einer Virtualisierung zu Hyper-V aufzuzeigen, und zwar auf Basis von Daten aus dem eigenen Netzwerk. MAP kann sich mit VMware vCenter verbinden und Empfehlungen geben, welche virtuellen Server sich besonders schnell und einfach zu Hyper-V umziehen lassen. Dabei stehen natürlich vor allem die Microsoft-Serverlösungen Exchange, SQL Server und SharePoint im Fokus. Die Migration können Sie dann mit dem ebenfalls kostenlosen Microsoft Virtual Machine Converter (http://technet.microsoft.com/en-us/library/hh967435.aspx) durchführen.

Nach dem ersten Start des Tools erstellen Sie zunächst eine neue Datenbank, in der MAP seine Inventarisierungsdaten speichern kann. Dazu nutzt MAP die kostenlose Datenbank SQL Server 2012 LocalDB zur Speicherung. Diese Datenbank lädt der Assistent bei der Installation automatisch herunter und installiert sie. Auf der rechten Seite sehen Sie verschiedene Szenarien und Möglichkeiten der Migration. In der Mitte der Konsole sind die Schritte dargestellt, die Sie nacheinander durchführen müssen, um eine Datengrundlage zu erhalten.

#### 1.1.2 Migration zu Windows Server 2012 – Active Directory

Sie können Domänencontroller mit Windows Server 2012 auch in Netzwerken mit Windows Server 2003/2008/2008 R2 integrieren. Dazu muss allerdings das Schema vorbereitet werden. Sie verwenden dazu das Tool *Adprep* von der Windows-Server-2012-DVD. Die Syntax dazu lautet:

```
adprep /forestprep /forest <Gesamtstruktur> /userdomain 
> <Domäne> /user <Benutzername> /password *
```

Mit der zusätzlichen Option /logdsid aktivieren Sie eine detailliertere Protokollierung. Die Datei adprep.log befindet sich im Ordner %WinDir%\System32\Debug\ Adprep\Logs. Der Befehl adprep /domainprep /gpprep wird nicht als Teil der AD-DS-Installation ausgeführt. Mit dem Befehl werden Berechtigungen gesetzt, die für die Planungsmodusfunktionalität des Richtlinienergebnissatzes (Resultant Set of Policy, RSOP) notwendig sind.

```
Sie sind im Begriff, das Schema der Active Directory-Gesamtstruktur "erbach.int"
unter Verwendung des Active Directory-Domänencontrollers "dc10.erbach.int" (Sch
emamaster) zu aktualisieren.
Dieser Vorgang kann nicht mehr rückgängig gemacht werden.
[Benutzeraktion]
Menn auf allen Domänencontrollern der Gesamtstruktur mindestens Windows Server 2
003 verwendet wird und Sie das Schema aktualisieren möchten, drücken Sie zur Bes
tätigung C und dann die EINGABETASTE. Drücken Sie andernfalls eine beliebige and
ere Taste und anschließend ebenfalls die EINGABETASTE.
C
Die aktuelle Schemaversion lautet "47".
Schema wird auf Version "56" aktualisiert...
```

Ausbau: Erweitern Sie das Active-Directory-Schema für Windows Server 2012.

Eine direkte Aktualisierung zu Windows Server 2012 ist nur für Domänencontroller mit Windows Server 2008 x64 und Windows Server 2008 R2 möglich. In Domänen mit Windows Server 2003 installieren Sie einen neuen Domänencontroller mit Windows Server 2012 und entfernen die Domänencontroller mit Windows Server 2003. Achten Sie dabei aber auf die Übertragung der Betriebsmaster. Damit Sie Domänencontroller mit Windows Server 2012 in Domänen integrieren können, müssen die Gesamtstrukturfunktionsebene und die Domänenfunktionsebene auf Windows Server 2003 oder höher gesetzt sein.

Wollen Sie Domänencontroller zu Windows Server 2012 aktualisieren, müssen Sie zunächst das Schema der Gesamtstruktur erweitern. Dazu führen Sie den Befehl *adprep /forestprep* auf einem Domänencontroller aus. Sie finden das Tool im Ordner *support\adprep* auf der Windows-Server-2012-DVD.

Damit Sie das Schema erweitern können, müssen Sie zuvor noch mit der Taste (C) die Erweiterung bestätigen. Nach der Aktualisierung des Schemas sollten Sie mit *adprep /domainprep* noch die einzelnen Domänen aktualisieren. Installieren Sie neue Domänencontroller, lassen sich diese problemlos in Active Directory aufnehmen. Auch Mitgliedsserver mit Windows Server 2012 können Sie in bestehende Domänen aufnehmen, wenn Domänencontroller mit Windows Server 2003/2003 R2/2008/2008 R2 vorhanden sind.

Bei Migrationen können Sie Betriebsmasterrollen von Vorgängerversionen auf die neuen Domänencontroller mit Windows Server 2012 übernehmen. Die Vorgänge dazu sind identisch mit der Übernahme in Windows Server 2008 R2. Nach der Aktualisierung der Domäne können Sie neue Domänencontroller mit Windows Server 2012 in das Netzwerk integrieren, oder Sie aktualisieren die bestehenden Domänencontroller direkt zu Windows Server 2012.

#### 1.1.3 Hyper-V-Migrations-Tools installieren

Eine direkte Aktualisierung zu Windows Server 2012 ist von Servern mit Windows Server 2008 und Windows Server 2008 R2 möglich. Ältere Versionen lassen keine direkte Aktualisierung zu. Um einen Server mit Windows Server 2008 R2 und aktiviertem Hyper-V zu aktualisieren, starten Sie das Betriebssystem, legen den Windows-Server-2012-Datenträger ein und starten die Installation. Ein Assistent überprüft, ob der Server alle Voraussetzungen für eine Aktualisierung erfüllt.

Microsoft unterstützt Unternehmen, die Serverrollen von Windows Server 2003/2008/2008 R2 zu Windows Server 2012 migrieren wollen, mit den Windows-Server-Migrations-Tools. Mit den Tools können Sie auch virtuelle Server zwischen Windows Server 2008/2008 R2 zu Windows-Server-2012-Zielservern migrieren. Bei den Tools handelt es sich um eine Sammlung verschiedener Cmdlets für die PowerShell. Rufen Sie auf dem Zielserver mit Windows Server 2012 das Cmdlet *Add-WindowsFeature Migration* auf, um die Tools zu aktivieren. Durch die Aktivierung ist eine Migration über die PowerShell möglich. Sind die Quelldateien auf dem Server nicht verfügbar, verwenden Sie den Aufruf

```
Install-WindowsFeature Migration -ComputerName
    <</pre>
```

Um die Installation auf dem lokalen Server durchzuführen, lassen Sie *-Computer-Name* weg. Benötigen Sie die Tools nicht mehr, können Sie diese mit

```
Uninstall-WindowsFeature Migration -ComputerName
```

wieder vom Server entfernen. Auf den Quellservern mit Windows Server 2008/2008 R2 entfernen Sie die Tools mit *smigdeploy /unregister*.

Die Tools befinden sich nach der Installation im Ordner C:\Windows\System32\ ServerMigrationTools. Sie benötigen aus diesem Ordner zum Beispiel die Anwendung SmigDeploy auf dem Zielserver mit Windows Server 2012. Sie können die Migrations-Tools auch auf Core-Servern mit Windows Server 2012 über die PowerShell installieren. In diesem Fall müssen Sie erst mit

```
%WinDir%\System32\WindowsPowerShell\v1.0\powershell.exe
```

eine PowerShell-Sitzung starten und können anschließend mit dem Cmdlet Add-WindowsFeature Migration die Tools installieren.

#### 1.1.4 Hyper-V-Migration von Vorgängerversionen durchführen

Um Hyper-V vom Quell- auf den Zielserver zu migrieren, müssen Sie auf dem Zielserver die Migrations-Tools installieren. Anschließend erstellen Sie auf dem Zielserver ein Installationspaket der Migrations-Tools für den Quellserver:

- 1. Öffnen Sie eine Eingabeaufforderung mit Administratorrechten.
- 2. Geben Sie den Befehl cd %WinDir%\System32\ServerMigrationTools ein.
- Geben Sie den Befehl smigdeploy /package /architecture amd64 /os WS08R2 / path <Ordner, zum Beispiel c:\temp\mig> ein. Wenn Sie von Windows Server 2003 migrieren, verwenden Sie als OS den Wert WS03; für Windows Server 2008 verwenden Sie WS08.
- 4. Kopieren Sie diesen Ordner vom Zielserver mit Windows Server 2012 auf den Quellserver.
- 5. Öffnen Sie auf dem Quellserver eine Eingabeaufforderung mit Administratorrechten und wechseln in den Ordner mit den Migrations-Tools.
- 6. Geben Sie den Befehl .\*smigdeploy* ein, um die Migrations-Tools in Windows Server 2008/2008 R2 zu registrieren. In Windows Server 2008 R2 installieren Sie die Migrations-Tools über den Server-Manager.

Wichtig bei der Migration von Hyper-V-Servern zu Windows Server 2012 ist die Kompatibilität der Prozessoren. Eine Migration ist nur dann möglich, wenn die Prozessoren des Quellservers mit den Prozessoren auf dem Zielserver kompatibel sind. Haben Sie die Migrations-Tools installiert, öffnen Sie zunächst eine PowerShell-Sitzung auf dem Quellserver und geben den Befehl *Add-PSSnapin Microsoft. Windows.ServerManager.Migration* ein. Mit diesem Befehl sind die Cmdlets in der PowerShell-Sitzung verfügbar.

Im ersten Schritt müssen Sie auf dem Quellserver notwendige Daten für Hyper-V erfassen. Dazu verwenden Sie das Cmdlet *Export-SmigServerSetting*. Mit dem Befehl erstellen Sie eine XML-Datei, die vor allem wichtige Speicheroptionen der Daten der virtuellen Server enthält. Mit der Datei können Sie diese Einstellungen in einem Rutsch auf dem Zielserver importieren.

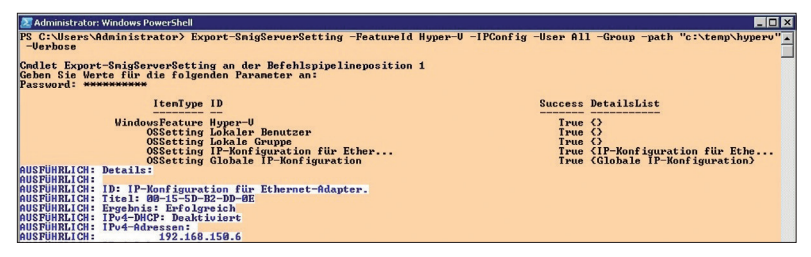

Hyper-V-Migration: Erstellen Sie auf dem Quellserver eine Migrationsdatei.